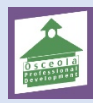

This document provides a step-by-step walkthrough for creating new courses in the My Professional Growth System.

### Propose a Course & Section

To begin, log into your My Professional Growth System account and click the Course Management tab.

The location of your tab may vary on your screen, however, it will be on the tabs at the top row

| 🧐 Gawaagaa                                                                                                    | TEM                                                                                                    |                                                                                                    |                                                                                               |                                                           |                                       |                       | SALISHA HARCRE   |          |
|----------------------------------------------------------------------------------------------------|----------------------------------------------------------------------------------------------------|----------------------------------------------------------------------------------------------------|-----------------------------------------------------------------------------------------------|-----------------------------------------------------------|---------------------------------------|-----------------------|------------------|----------|
| Home Professional De                                                                                                    | evelopment External PD Help C                                                                                      | Guides My Evaluations                                                                               | Evaluation Participation                                                                      | Administration Manag                                      | ge Sections Instruct                  | tor Course Approv     | val External P A | dmin 🗸   |
| Course Appro                                                                                                    | oval                                                                                                    |                                                                                                    |                                                                                               |                                                           |                                       |                       | Course Man       | agement  |
| Course Approval                                                                                                    | Course Approval Home                                                                                               |                                                                                                    |                                                                                               |                                                           |                                       |                       |                  |          |
| Home                                                                                                    |                                                                                                    |                                                                                                    |                                                                                               |                                                           |                                       |                       |                  |          |
| Course Projects                                                                                                    |                                                                                                    |                                                                                                    |                                                                                               |                                                           |                                       |                       | Propose Course   |          |
| Approve                                                                                                    | Search Criteria                                                                                                    |                                                                                                    |                                                                                               |                                                           |                                       |                       |                  |          |
| Submittee Courses                                                                                                    | Course Title:                                                                                                    |                                                                                                    |                                                                                               |                                                           |                                       |                       |                  |          |
| Instructor Summary                                                                                                    | Course #:                                                                                                    |                                                                                                    |                                                                                               |                                                           |                                       |                       |                  |          |
| Evaluation Summary                                                                                                    | Section Title:                                                                                                    |                                                                                                    |                                                                                               |                                                           |                                       |                       |                  |          |
| Manage Roles                                                                                                    | Section #:                                                                                                    |                                                                                                    |                                                                                               |                                                           |                                       |                       |                  |          |
|                                                                                                    | Show Archived:                                                                                                    |                                                                                                    |                                                                                               |                                                           |                                       |                       |                  |          |
|                                                                                                    |                                                                                                    | List All                                                                                            | ) Search                                                                                      |                                                           |                                       |                       |                  |          |
|                                                                                                    |                                                                                                    |                                                                                                    |                                                                                               |                                                           |                                       |                       |                  |          |
|                                                                                                    |                                                                                                    |                                                                                                    |                                                                                               |                                                           |                                       |                       |                  |          |
|                                                                                                    |                                                                                                    |                                                                                                    |                                                                                               |                                                           |                                       |                       |                  |          |
|                                                                                                    |                                                                                                    |                                                                                                    |                                                                                               |                                                           |                                       |                       |                  |          |
|                                                                                                    | val Markflow o                                                                                                    | roop will di                                                                                        | color (oc.ch                                                                                  |                                                           |                                       |                       |                  |          |
| ourse Appro                                                                                                    | val Workflow so                                                                                                    | creen will di                                                                                       | splay (as sh                                                                                  | own above                                                 | 2)                                    |                       |                  |          |
| ourse Appro                                                                                                    | val Workflow son search for exis                                                                                   | creen will di<br>sting course                                                                       | splay (as sh<br>s and create                                                                  | own above<br>e and mana                                   | e)<br>age new (                       | courses.              |                  |          |
| iourse Appro<br>here you cai                                                                                                    | val Workflow so                                                                                                    | creen will di<br>sting course                                                                       | splay (as sh<br>s and creat                                                                   | own above<br>e and mana                                   | e)<br>age new (                       | courses.              |                  |          |
| course Appro<br>here you cai<br>Course Proje                                                                                                    | val Workflow so<br>n search for exis<br>cts to begin the                                                           | creen will di<br>sting course<br>• course crea                                                      | splay (as sh<br>s and create<br>ation proces                                                  | own above<br>e and mana<br>ss                             | e)<br>age new d                       | courses.              |                  |          |
| ourse Appro<br>here you car<br>Course Proje                                                                                                    | val Workflow so<br>n search for exis<br>cts to begin the<br>ntly being creat                                       | creen will di<br>sting course<br>course crea<br>red will disp                                       | splay (as sh<br>s and create<br>ation proces                                                  | own above<br>e and mana<br>ss<br>urrent Proi              | e)<br>age new o<br>ects.              | courses.              |                  |          |
| course Appro<br>here you cai<br>Course Proje<br>ourses curre                                                                                           | val Workflow so<br>n search for exis<br>cts to begin the<br>ntly being creat                                       | creen will di<br>sting course<br>course crea<br>ed will disp                                        | splay (as sh<br>s and create<br>ation proces<br>lay under C                                   | own above<br>e and mana<br>ss<br>urrent Proj              | e)<br>age new o<br>ects.              | courses.              |                  |          |
| course Appro<br>here you car<br>Course Proje<br>ourses curre<br>Create New o                                                                           | val Workflow so<br>n search for exis<br>cts to begin the<br>ntly being creat<br>on the right side                  | creen will di<br>sting course<br>course crea<br>red will disp<br>e of the scre                      | splay (as sh<br>s and create<br>ation proces<br>lay under C<br>en and dro                     | own above<br>e and mana<br>ss<br>urrent Proj<br>odown the | e)<br>age new o<br>ects.<br>Instructo | courses.<br>or Led Co | ourse lini       | < to cre |
| course Appro<br>here you car<br>Course Proje<br>ourses curre<br>Create New o<br>e                                                                      | val Workflow so<br>n search for exis<br>cts to begin the<br>ntly being creat<br>on the right side                  | creen will di<br>sting course<br>course crea<br>red will disp<br>e of the scre                      | splay (as sh<br>s and create<br>ation proces<br>lay under C<br>en and dro                     | own above<br>e and mana<br>ss<br>urrent Proj<br>odown the | e)<br>age new o<br>ects.<br>Instructo | courses.<br>or Led Co | ourse link       | < to cre |
| course Appro<br>here you can<br>Course Proje<br>ourses curre<br>Create New o<br>e                                                                      | val Workflow so<br>n search for exis<br>cts to begin the<br>ntly being creat<br>on the right side                  | creen will di<br>sting course<br>course crea<br>red will disp<br>e of the scre                      | splay (as sh<br>s and create<br>ation proces<br>lay under C<br>en and dro                     | own above<br>e and mana<br>ss<br>urrent Proj<br>odown the | e)<br>age new o<br>ects.<br>Instructo | courses.<br>or Led Co | ourse lini       | < to cre |
| Course Appro<br>here you can<br>Course Proje<br>ourses curre<br>Create New o<br>e                                                                      | val Workflow so<br>n search for exis<br>cts to begin the<br>ntly being creat<br>on the right side<br>se Submission | creen will di<br>sting course<br>course crea<br>red will disp<br>e of the scre                      | splay (as sh<br>s and create<br>ation proces<br>lay under C<br>ten and dro                    | own above<br>e and mana<br>ss<br>urrent Proj<br>odown the | e)<br>age new o<br>ects.<br>Instructo | courses.<br>or Led Co | ourse lini       | < to cre |
| Course Appro<br>here you can<br>Course Proje<br>ourses curre<br>Create New o<br>e                                                                      | val Workflow so<br>n search for exis<br>cts to begin the<br>ntly being creat<br>on the right side<br>se Submission | creen will di<br>sting course<br>course crea<br>red will disp<br>e of the scre                      | splay (as sh<br>s and create<br>ation proces<br>lay under C<br>en and drop                    | own above<br>e and mana<br>ss<br>urrent Proj<br>odown the | e)<br>age new o<br>ects.<br>Instructo | courses.<br>or Led Co | ourse lini       | < to cre |
| Course Appro<br>here you can<br>Course Proje<br>ourses curre<br>Create New c<br>e                                                                      | val Workflow so<br>n search for exis<br>cts to begin the<br>ntly being creat<br>on the right side<br>se Submission | creen will di<br>sting course<br>course crea<br>red will disp<br>e of the scre                      | splay (as sh<br>s and create<br>ation proces<br>lay under C<br>een and drop                   | own above<br>e and mana<br>ss<br>urrent Proj<br>odown the | e)<br>age new o<br>ects.<br>Instructo | courses.<br>or Led Co | ourse lini       | < to cre |
| Course Appro<br>here you can<br>Course Proje<br>ourses curre<br>Create New c<br>e<br>proval Courses                                                    | val Workflow so<br>n search for exis<br>cts to begin the<br>ntly being creat<br>on the right side<br>se Submission | creen will di<br>sting course<br>course crea<br>red will disp<br>e of the scre                      | splay (as sh<br>s and create<br>ation proces<br>lay under C<br>een and dro<br>pproved Courses | own above<br>e and mana<br>ss<br>urrent Proj<br>odown the | e)<br>ects.<br>Instructo              | courses.<br>or Led Co | ourse lini       | < to cre |
| Course Appro<br>here you can<br>Course Proje<br>ourses curre<br>Create New o<br>e<br>proval Courses                                                    | val Workflow so<br>n search for exis<br>cts to begin the<br>ntly being creat<br>on the right side<br>se Submission | creen will di<br>sting course<br>course crea<br>red will disp<br>e of the scre<br>s Denied Course / | splay (as sh<br>s and create<br>ation proces<br>lay under C<br>een and drop                   | own above<br>e and mana<br>ss<br>urrent Proj<br>odown the | e)<br>ects.<br>Instructo              | courses.<br>or Led Co | ourse link       | k to cre |
| Course Appro<br>here you can<br>Course Proje<br>ourses curre<br>Create New o<br>e<br>proval Course<br>ojets Course<br>courses offices<br>dourses curre | val Workflow so<br>n search for exis<br>cts to begin the<br>ntly being creat<br>on the right side<br>se Submission | creen will di<br>sting course<br>course crea<br>red will disp<br>e of the scre<br>s Denied Course / | splay (as sh<br>s and create<br>ation proces<br>lay under C<br>een and drop                   | own above<br>e and mana<br>ss<br>urrent Proj<br>odown the | e)<br>age new o<br>ects.<br>Instructo | courses.<br>or Led Co | ourse link       | < to cre |

| Details                              |                                                                                | Settings                |
|--------------------------------------|--------------------------------------------------------------------------------|-------------------------|
| Course #                             | (Will be auto generated.)                                                      | Required Demographics   |
| * Course Title:                      |                                                                                | - No Targets Set -      |
|                                      | ,                                                                              | Recommended Demograp    |
| *<br>Course                          |                                                                                | - No Targets Set -      |
| Description:                         |                                                                                | Restricted Demographics |
|                                      |                                                                                | - No Demographics Set - |
| *<br>Course                          |                                                                                | Resources               |
| Objective:                           |                                                                                | Competencies            |
|                                      |                                                                                | - Not Set -             |
| *<br>Implementation                  |                                                                                |                         |
| Activity:                            |                                                                                |                         |
|                                      |                                                                                |                         |
| *<br>Evaluation                      |                                                                                |                         |
| Activity:                            |                                                                                |                         |
| Course                               | Manufactio                                                                     |                         |
| Provider:                            |                                                                                |                         |
| Follow Up                            | Structured Coaching/Mentoring [M]                                              |                         |
| *                                    |                                                                                |                         |
| Points:<br>(1 Point = 1              | Certification                                                                  |                         |
| Required                             | - No Choices Available -                                                       | (144                    |
| Prerequisites:                       |                                                                                |                         |
| Course Survey.                       | Course Survey                                                                  |                         |
| Allow<br>participant to<br>enroll in |                                                                                |                         |
| multiple<br>sections of              |                                                                                |                         |
| same course:                         |                                                                                |                         |
| ONLY                                 |                                                                                |                         |
| Component:                           | · · · · · · · · · · · · · · · · · · ·                                          |                         |
| Endorsement<br>Program:              | N/A ¥                                                                          |                         |
| Endorsement<br>Competency:           | NUA W                                                                          |                         |
| Evaluation<br>Method, Staff          | Changes in instructional or learning environment practices [A]                 |                         |
|                                      |                                                                                |                         |
|                                      |                                                                                |                         |
|                                      |                                                                                |                         |
| aluation athod                       | tesults of State or District developed/standardized student growth measure [A] | *                       |
| plementation                         | terret and Residence Reportance Ball                                           |                         |
| thod:                                | enernes rescendiqueurul Inti                                                   |                         |
| thod:                                | Inawledge Acquisition Workshop [A]                                             |                         |
| mary<br>rpose                        | L Educators Certificate Revewal [C]                                            |                         |
| nked Course:                         | ao 🔻                                                                           |                         |
| chived:                              |                                                                                |                         |
| pository:                            | ollege ¥                                                                       |                         |
| quired                               |                                                                                |                         |
|                                      |                                                                                |                         |
|                                      |                                                                                |                         |
|                                      |                                                                                |                         |
|                                      |                                                                                |                         |
|                                      |                                                                                |                         |
| tructor Le                           |                                                                                |                         |
|                                      |                                                                                |                         |

# Complete the form – do not complete anything below – For PD Use only

#### **Determining Settings**

#### **Set Locations**

Once the course has been created, navigate to the right side of the screen and select the settings.

| ☆     →     Manage Instructor Led Course                               |                                   |                          | ?                |
|------------------------------------------------------------------------|-----------------------------------|--------------------------|------------------|
| 🖃 Details                                                              |                                   | Settings                 |                  |
| Course #:                                                              | 79856                             | Availability             | Set Locations    |
| Course Title:                                                          | Test Course                       | Osceola                  |                  |
| Course Description:                                                    | Test                              | Required Demographics    | Set Required     |
| Course Objective:                                                      | Test                              | - No Targets Set -       |                  |
| Implementation Activity:                                               | Test                              | Recommended Demographics | Set Recommended  |
| implementation Activity.                                               | lest                              | - No Targets Set -       |                  |
| Evaluation Activity:                                                   | Test                              | Restricted Demographics  | Set Restricted   |
| Course Provider:                                                       | Non-Moodle                        | - No Demographics Set -  |                  |
| Follow Up Method:                                                      | Structured Coaching/Mentoring [M] | Resources                | Manage Resources |
| Points:                                                                | 3.0 Certification                 | - Not Set -              |                  |
| (1 Point = 1 Hour)                                                     | 5.0 Certification                 | Competencies             | Align Rubrics    |
| Required Prerequisites:                                                | - Not Set -                       | - Not Set -              |                  |
| Course Survey:                                                         | Course Survey                     |                          |                  |
| Allow participant to enroll<br>in multiple sections of<br>same course: | No                                |                          |                  |

Click Set Location to choose the location for your course.

This determines the locations in the district at which the course will be visible in the catalog.

Participants will not be able to register for the course if no locations are set.

Click the Select Type dropdown menu to select the specific District, Category, Subcategory, District/Department Level, or School

Depending on your selection, you'll need to choose from additional dropdown menus. Make as many selections as needed.

Click Add, and scroll to the bottom and click Done

| Set Rec                                                                                 | quired                                   |                                                                                                    |              |  |
|-----------------------------------------------------------------------------------------|------------------------------------------|----------------------------------------------------------------------------------------------------|--------------|--|
| Click Se                                                                                | et Require                               | d to set required demographics for the course.                                                                |              |  |
| You mu                                                                                  | ist select a                             | a demographic in order for the course to appear in the course catal                                           | og.          |  |
| Click Er                                                                                | nable to se                              | elect the demographic and then Done when you are finish                                                       |              |  |
| Demogi<br>Click on th                                                                   | r <b>aphics Requ</b><br>he role below to | <b>uired for Test Course</b><br>o edit its demographics. Only enabled roles will be considered a requirement. |              |  |
| Demo                                                                                    | ographics                                | User Groups                                                                                                   |              |  |
|                                                                                         |                                          |                                                                                                    |              |  |
|                                                                                         |                                          |                                                                                                    |              |  |
| · ·                                                                                     | ENABLED                                  | ROLE                                                                                                    | DEMOGRAPHICS |  |
|                                                                                         | -                                        | Administration                                                                                                | -            |  |
|                                                                                         |                                          | Instructional                                                                                                 |              |  |
|                                                                                         | —                                        | NonInstructional                                                                                              | -            |  |
|                                                                                         |                                          | Other Users                                                                                                   |              |  |
|                                                                                         |                                          | Test                                                                                                    | -            |  |
| 5 results                                                                               |                                          |                                                                                                    |              |  |
| Enable                                                                                  | Disable                                  | Done                                                                                                    |              |  |
| Set Recommended and Set Restricted                                                      |                                          |                                                                                                    |              |  |
| Click Set Recommended and follow the same steps to set recommended demographic criteria |                                          |                                                                                                    |              |  |
| Click Se                                                                                | et Restrict                              | ed and follow the same steps to set restricted demographic criteria                                           |              |  |

| Tou ca | an also access any of the ab            | ove setting from the dropdown here |                    |
|--------|-----------------------------------------|------------------------------------|--------------------|
| _      |                                         |                                    |                    |
|        | 🚓 🗝 Manage Instructo                    | r Led Course                       |                    |
|        | Carl Carl Carl Carl Carl Carl Carl Carl |                                    | Settings           |
|        | Sections                                |                                    | Settings           |
|        | Cou Set Locations                       |                                    | Availability       |
|        | Cou Set Required                        | irse                               | Osceola            |
|        | Set Recommended                         |                                    | Required Demograp  |
|        | Manage Resources                        |                                    | - No Targets Set - |
|        | Col Set Restricted                      |                                    | Recommended Dem    |
|        | Im; Align Rubrics                       |                                    | - No Targets Set - |
|        | Manage Email Messages<br>Eva            |                                    |                    |
|        | Delete                                  |                                    | Restricted Demogra |
|        | Соц                                     | odle                               | - No Demographics  |
|        | Follow Up Method: Structu               | 」<br>red Coaching/Mentoring [M]    | Resources          |
|        | Points:                                 |                                    | - Not Set -        |
|        | (1 Point = 1 Hour) 3.0                  | Certification                      | Competencies       |
|        | Required Prerequisites: - Not S         | et -                               | - Not Set -        |
|        |                                         |                                    |                    |

| Creating the Section                                                                          |  |
|-----------------------------------------------------------------------------------------------|--|
| Once you are done with creating the course and the settings, the section must now be created. |  |
| Scroll down below the course to see this below                                                |  |
| Done                                                                                          |  |
| Sections                                                                                      |  |
| New Section                                                                                   |  |
| TITLE SECTION # START DATE TIME SEATS WAIT LIST STATUS OPERATION COST (\$):                   |  |
| No sections have been created.                                                                |  |
|                                                                                               |  |
|                                                                                               |  |
| Click on New Section                                                                          |  |

| orm will appear as follow                | S                         |
|------------------------------------------|---------------------------|
| Create Section                           | ?                         |
| Course Title: Test Course                |                           |
| Section #:                               | (Will be auto generated.) |
| *Section Title:                          |                           |
| Stipend Amount:                          |                           |
| Instructor(s):                           | - Not Set -               |
| Outside Instructor(s):                   |                           |
| Outside Instructor                       |                           |
| Organization:                            |                           |
| *Location/Room Number:                   |                           |
| Street Address:                          |                           |
| Facility City:                           |                           |
| Facility State:                          | FL                        |
| Facility ZIP:                            |                           |
| Attendance:                              |                           |
| Pateriounite.                            | Once a Day                |
| Maximum Number of                        |                           |
| Participants:<br>(Numbers only)          |                           |
| (Hambers only)                           |                           |
| Allow Waitlist:                          |                           |
| Minimum # Registrants:                   |                           |
| (Numbers only)                           |                           |
| Maximum waitlist size:<br>(Numbers only) | 0                         |
|                                          |                           |
| *Start Date:                             | Reset                     |
| *End Date:                               | Reset Reset               |
| *End of Registration Date:               | Reset                     |

| 11/19/2018                              | Osceola - External Channel                                   |
|-----------------------------------------|--------------------------------------------------------------|
| Waitlist cutoff Date:                   | IIII Reset                                                   |
| Start Time                              |                                                              |
| stars time.                             |                                                              |
| End Time:                               |                                                              |
| Cancel Deadline:                        | UTB Reset                                                    |
|                                         |                                                              |
| Release Section Now:                    |                                                              |
| Or Release Section At:                  | - • • en III Reset                                           |
|                                         |                                                              |
|                                         |                                                              |
| Notes:                                  |                                                              |
| (Limited to 1024 characters)            |                                                              |
|                                         |                                                              |
|                                         | 1024 characters left                                         |
|                                         | Curriculum- Elementary (Approver: Asst. Sup. Elementary)     |
|                                         | Curriculum- High (Approver: Asst. Sup High)                  |
|                                         | Curriculum- Middle (Approver: Asst. Sup. Middle)             |
|                                         | E.S.E. Other (Approver: Director of E.S.E.)                  |
|                                         | LD.E.A. (Approver: Director of E.S.E.)                       |
|                                         | No Funds Needed (School Principal or Office Administrator)   |
|                                         | Professional Development Budget (Approver: Director of P.D.) |
|                                         | Reading Categorical (Approver: Asst. Sup.)                   |
| Funding Source:                         | School Funds- Budget (Approver: School Principal)            |
|                                         | School Funds- Other (Approver: School Principal)             |
|                                         | School Funds- SAC/SIP (Approver: School Principal)           |
|                                         | SIG 1003a (Approver: Asst. Sup. )                            |
|                                         | Title I (Approver: Special Programs Director)                |
|                                         | Title II (Approver: Director of P.D.)                        |
|                                         | Title II (Approver: Special Programs Director)               |
|                                         | Title III (Approver: Director of Multicultural Ed.)          |
|                                         | E Federal Grants:                                            |
|                                         | Other:                                                       |
| Other Federal Grant :                   |                                                              |
|                                         |                                                              |
| Other :                                 |                                                              |
| 22.000000000000000000000000000000000000 | 0                                                            |
| File Attachments                        |                                                              |
|                                         |                                                              |
|                                         |                                                              |
|                                         |                                                              |
| Create Cancel                           |                                                              |
|                                         | Once completed, click on Create                              |

| The section will then be created and section # will be given                                                                                                    | n, scroll down to this |
|----------------------------------------------------------------------------------------------------|------------------------|
| Actions:                                                                                                    |                        |
| Manage Instructors:                                                                                                    | Instructors            |
| Manage Class Times:                                                                                                    | Section Date And Time  |
| Course:                                                                                                    | Manage Course          |
| * Required<br>Edit Done                                                                                                    |                        |
| You must click into each of these and complete the require<br>Instructors – You will add the instructor's name                                                                                                    | ed information         |
| Instructors  • Click the Instructors button to add instructors to your course. • Enter the first and last name of the instructor you want to add and click Find User.                                                                                                    |                        |
| Check the box to the left of each instructor you want to add, and click Add User(s).     Testing superviser     Testing superviser |                        |
| Click Done to add the user. This returns you to the Manage Section page. The selected instructor's name will now appear next to Instructor(s) in the section form.     Note: To remove the instructor, check the box to the left of the name and click Remove Se                                                                                                    | plected.               |

| Section Date and time – You will enter the dates of the section or if there are multiple dates/times for the same section – this must be entered there                                                                                                    |
|----------------------------------------------------------------------------------------------------|
| Click Section Date and Time                                                                                                    |
| Actions:                                                                                                    |
| Manage Instructors: Instructors                                                                                                    |
| Manage Class Times: Section Date And Time                                                                                                    |
| Course: Manage Course                                                                                                    |
| Click Add a New Class Time                                                                                                    |
| Alter the Class Times for this section. No Changes will be saved to the system until you click the "Save" or "Save & Exit" button.         Add A New Class Time       START TIME       END TIME       HAS ATTENDANCE       SECTION CONFLICTS       Remove All         No Class Times Defined.       - N/A -       - N/A -       - N/A -       - N/A -         Save & Exit       Save       Cancel       V       V       V       V |
| Click the <b>Date</b> field to access the calendar tool and select the date for the meeting                                                                                                    |
| Use the dropdown menu to Select the Start Time and End Time for each meeting                                                                                                    |
| Click Save & Exit and return to the section page                                                                                                    |
| Click <b>Back to Section</b> to return to the section without saving dates and times                                                                                                    |
| Back to Section                                                                                                    |
| Section Time Details                                                                                                    |
| Alter the Class Times for this section. No Changes will be saved to the system until you click the "Save" or "Save & Exit" button.                                                                                                    |
| DATE START TIME END TIME HAS ATTENDANCE SECTION CONFLICTS Remove All                                                                                                    |
| 11/23/2018 8 • : 00 • : AM • 11 • : 00 • : AM • No                                                                                                    |
| Save & Exit Save Cancel                                                                                                    |
| After completing these, you will be returned to the Manage Section form, review the information here and Mark as Done                                                                                                    |

| Your page will then take you back to Course Submission, scroll down to Current Projects, find the course/section you have just created, you can then use the dropdown on the arrow to make changes                                                                                                    |  |
|----------------------------------------------------------------------------------------------------|--|
| Or you can submit for review                                                                                                    |  |
| Course Details:     Sections:     Image: Course Details:     Sections:     Image: Course Details:     Image: Course Details:     Image: Course D                                                                                                    |  |
| Once your course and section number is approved by the Professional Development department, you can gain access to this again via Course Management.<br>You would click on Course Management, then on the tab for Approved courses                                                                                                    |  |
|                                                                                                    |  |
| Course Projects     Submitted Courses     Denied Courses     Approved Courses                                                                                                    |  |
| Offices: All                                                                                                    |  |
| Click on Date Approved (with the arrow showing down), the latest courses will appear at the top                                                                                                    |  |
| Approved Courses                                                                                                    |  |
| Status Course Course Title Date Approved 1                                                                                                    |  |
| Image: Ward of the second second s |  |
| Then use the dropdown arrow and select Manage Course                                                                                                    |  |
| Status                                                                                                    |  |
|                                                                                                    |  |
| Manage Course                                                                                                    |  |
| Copy Course                                                                                                    |  |

| After clicking on I                                                                                                    | Manage Course, it will open the page – Course Submission – shown below                                                                                                    |                                                                                            |
|----------------------------------------------------------------------------------------------------|----------------------------------------------------------------------------------------------------|--------------------------------------------------------------------------------------------|
| Course Approval                                                                                                    | Course Submission                                                                                                    |                                                                                            |
| Home<br>Search Courses<br>Course Projects<br>Approved Courses<br>Submitted Courses<br>Denied Courses<br>Instructor Summary<br>Evaluation Summary<br>Manage Roles | cvcsett       79856         Course Title:       Test Course         Course Description:       Test         Course Objective:       Test         Course Objective:       Test         Implementation Activity:       Test         Evaluation Activity:       Test         Course Provide:       Non-Moodle         Course Provide:       Structured Coaching/Mentoring [M]         Points:       3.0         Cettification         Required Prerequisites:         Course Survey:       Course Survey: | Status Key<br>(2) Incomplete<br>(2) Denied<br>(2) Submitted<br>(3) Project<br>(2) Approved |
| Scroll down to th                                                                                                    | ne bottom of this page to Sections                                                                                                    | on                                                                                         |
| Status                                                                                                    | Section Section H Instructor(s) Date S                                                                                                    | eats                                                                                       |
| 1. 🕜 🕼 E                                                                                                    | Edit 🝷 Test Course Section 1 93036 November 23, 2018 - November 23, 2018                                                                                                    | 40                                                                                         |
| Use the dropdow<br>Sections                                                                                                    | vn arrow and select View Roster           Nev           section         Section #         Instructor(s)         Date           Image: Section 1         93036         November 23, 2018 - November 23, 2018           Image: Section 1         93036         November 23, 2018 - November 23, 2018           Image: Section 1         93036         November 23, 2018 - November 23, 2018           Image: Section 1         93036         November 23, 2018 - November 23, 2018                      | v Section<br>Seats<br>40                                                                   |

#### Managing the Section Roster

This is where you will now be able to manage the roster, add learners, close the roster, update credits, close and submit for credit. (There is a separate help guide on how to close out a course).

| To add participants to the                                                     | e roster, click on Add Learner                                                                                                    |                                                |
|--------------------------------------------------------------------------------|----------------------------------------------------------------------------------------------------|------------------------------------------------|
| Section Roster                                                                 |                                                                                                    |                                                |
| Done                                                                           |                                                                                                    |                                                |
| #:                                                                             | 79856                                                                                                    |                                                |
| Title:                                                                         | Test Course                                                                                                    |                                                |
| Credit Hours:                                                                  | Points<br>Certification                                                                                                    | General<br>3.0 -                               |
| Section #:                                                                     | 93036                                                                                                    |                                                |
| Section Title:                                                                 | Test Course Section 1                                                                                                    |                                                |
| Start Date:                                                                    | 11/23/2018                                                                                                    |                                                |
| End Date:                                                                      | 11/23/2018                                                                                                    |                                                |
| Maximum Number of<br>Participants:                                             | 40                                                                                                    |                                                |
| Manage Multiple Credits A<br>Show Survey Results Sign<br>Grade / Roster Status | Id Learner     Add Learner Advanced     Email All     Export     Me       n Sheet     Remove Participants     Name Tags     Reset Section | ssages Edit Attendance Waitli<br>Submit Credit |

| You can the                                                                                                    | n search for each person, using their First Name & Last Name or the Employee ID number.                                                                                                    |
|----------------------------------------------------------------------------------------------------|----------------------------------------------------------------------------------------------------|
|                                                                                                    | Add Learner Search                                                                                                    |
|                                                                                                    | Learner Information                                                                                                    |
|                                                                                                    | First Name:                                                                                                    |
|                                                                                                    | Last Name:                                                                                                    |
|                                                                                                    | Middle Name:                                                                                                    |
|                                                                                                    | Employee ID:                                                                                                    |
|                                                                                                    | System Admin Rights: SELECT ONE T                                                                                                    |
|                                                                                                    | Active: Active •                                                                                                    |
|                                                                                                    | Choose Location:                                                                                                    |
|                                                                                                    | Demographics                                                                                                    |
|                                                                                                    | - Not Set - Select Demographics: Select Demographics                                                                                                    |
|                                                                                                    | Courses                                                                                                    |
|                                                                                                    | Search by course: Search By Course                                                                                                    |
|                                                                                                    | Search Reset Cancel                                                                                                    |
|                                                                                                    |                                                                                                    |
|                                                                                                    | Click Search when done                                                                                                    |
| This will nov                                                                                                    | w populate the person it found, check the box next to the name and then add user                                                                                                    |
| Course Approval<br>Home<br>Search Courses<br>Course Projects<br>Approved Courses<br>Submitted Courses<br>Denied Courses<br>Instructor Summary<br>Evaluation Summary<br>Manage Roles | Add Learner Search       Staff Position       Account Status         SALISHA HARGREAVES       10041893       PROFESSIONAL DEPEOPMENT, District Office - DO       Noninstructional       Active         Salisha HARGREAVES       10041893       PROFESSIONAL DEPEOPMENT, District Office - DO       Noninstructional       Active         Send Registration Confirmation       Include Inactive Users       Send Wait List Confirmation       Include Inactive Users         Add User(s)       Cancel       New Search       Vew Search       Vew Search       Vew Search |
|                                                                                                    |                                                                                                    |

| It will the take                                                                               | e you back to the section                                                                                                    | n roster, scroll dow                          | n and you wi                                                 | ll see who is             | now on t                                                                                  | the roster                      |              |
|------------------------------------------------------------------------------------------------|----------------------------------------------------------------------------------------------------|-----------------------------------------------|--------------------------------------------------------------|---------------------------|-------------------------------------------------------------------------------------------|---------------------------------|--------------|
| Show Only Active U                                                                             | sers                                                                                                    |                                               |                                                              |                           |                                                                                           |                                 |              |
| #                                                                                              | Name 🔽                                                                                                    |                                               | School/Department<br>Level / Individual<br>School/Department | Grade                     | Registration<br>Details                                                                   | Credit Hours No                 | tes 🖨        |
| 1. Actions v                                                                                   | HARGREAVES, SALISHA<br>ID: 10041893<br>Salisha.Hargreaves@osceolaschools.net<br><b>Demographics:</b><br>Noninstructional<br>Show More |                                               | District Office -<br>DO,<br>PROFESSIONAL<br>DEVELOPMENT      | - Not Registered<br>Set - | Enrolled<br>On:<br>November<br>20, 2018<br>Last Status<br>Change:<br>November<br>20, 2018 | 3.0 Points -<br>Certification 5 | Not<br>Set - |
| lf you have a<br>Learner Adva                                                                  | large list of participants and a second second second second second second second second second second second s                       | and you have their                            | <sup>-</sup> ID numbers                                      | you can use               | the optic                                                                                 | on of "Add                      |              |
| Manage Multip<br>Show Survey Re                                                                | le Credits Add Learner Add I<br>esults Sign In Sheet Remove                                                                           | Learner Advanced Email Participants Name Tags | All Export (<br>Reset Section                                | Messages Ed               | dit Attendance                                                                            | Waitlist                        |              |
| Grade / Roster                                                                                 | Status                                                                                                    |                                               |                                                              |                           |                                                                                           |                                 |              |
| Here you can                                                                                   | enter all the ID numbers                                                                                                    | s as a list and then                          | preview and                                                  | then add use              | er                                                                                        |                                 |              |
| Add Learner                                                                                    | r Advanced                                                                                                    |                                               | It the identifiers:                                          |                           |                                                                                           |                                 |              |
| ©Employee ID<br>Ousername<br>Email Address<br>TNL Person Id                                    | © New Line<br>© Comma<br>© Tab<br>© Other:                                                                                            |                                               |                                                              |                           |                                                                                           |                                 |              |
| Add users to: (Registrati<br>© Roster<br>© Roster and mark attendee<br>(Wait List Not Enabled) | on status will not be changed for existing rost                                                                                       | tered users.)                                 |                                                              |                           |                                                                                           |                                 |              |
| Preview Cancel                                                                                 |                                                                                                    |                                               |                                                              |                           |                                                                                           |                                 |              |
| Your course, s<br>To obtain this                                                               | section and roster is nov<br>s, click on sign in sheet                                                                                | w created. You wil                            | ll need the sig                                              | gn in sheet fo            | or the day                                                                                | y of trainir                    | ng.          |
| Manage Multip<br>Show Survey Re                                                                | le Credits Add Learner<br>esults Sign In Sheet                                                                                        | Add Learner Advanced                          | Email All<br>Name Tags                                       | Export<br>Reset Section   | Messages<br>Subm                                                                          | Edit At                         | ttendan      |
| Grade / Roster                                                                                 | Status                                                                                                    |                                               |                                                              |                           |                                                                                           |                                 |              |

| The sign in sheet will a                                                        | ppear and you can select                                                           | Print                                                                          |                                                                             |
|---------------------------------------------------------------------------------|------------------------------------------------------------------------------------|--------------------------------------------------------------------------------|-----------------------------------------------------------------------------|
| Credit Hours:                                                                   | Certification                                                                      |                                                                                | 3.0 -                                                                       |
|                                                                                 |                                                                                    |                                                                                |                                                                             |
| Section #:                                                                      | 93036                                                                              |                                                                                |                                                                             |
| Section Title:                                                                  | Test Course Section 1                                                              |                                                                                |                                                                             |
| Start Date:                                                                     | 11/23/2018                                                                         |                                                                                |                                                                             |
| End Date:                                                                       | 11/23/2018                                                                         |                                                                                |                                                                             |
| Maximum<br>Number of<br>Participants:                                           | 40                                                                                 |                                                                                |                                                                             |
| Current Date:                                                                   | Friday November 23, 20                                                             | 18                                                                             |                                                                             |
| Print Prin<br># Name 🔽                                                          | t Section Code<br>Employee<br>Id                                                   | School/Department<br>Level / Individual<br>School/Department                   | 🗧 8:00 AM - 11:00 AM                                                        |
| This is the only sign in<br>be created or used for<br>details of course/section | sheet that should be used<br>workshops. If you do use<br>on numbers to the origina | d for courses, no other<br>e something else, it mu<br>al sign in sheet from My | manual papers or sheets should<br>ist be attached with the correct<br>/PGS. |
| At the end of the work<br>Professional Developm                                 | shop, please follow the cl<br>ient Department. You sho                             | losing out help guide ai<br>ould also keep a copy fi                           | nd submit the sign in sheet to the or your records.                         |

#### **Quick Reminders for Course Creators**

- 1) As the course requestor you are responsible for managing the section and roster
- 2) After completion of the course/section, the roster should be closed- NO participants should be left as showing "Registered", they must be set to Completed/Credit or Incomplete/No Credit
- 3) Closing out should be done in a timely manner, to ensure that participants receive their survey to complete and credit hours are added to their transcripts
- 4) If a participant is being marked as Incomplete/No Credit, you must also Manage multiple credits and remove the points, setting it to 0
- 5) Attendance: Participants must attend at least 80% of a workshop to get points. If you attend less than 100%, but more than 80%, you get a pro-rated number of points equal to one point for one FULL hour
- 6) Please refer to the Help Guides tab in MyPGS for the document "How to close out Courses". There are system updates and there are times things will change on how the roster is closed, please refer to the guide for any changes
- 7) You can always refer to the PD Handbook located here <u>http://resources.osceola.k12.fl.us/ProDev/Shared%20Documents/Professional%20Development</u> <u>%20Handbook%202018-2019.pdf</u>
- Once the course is closed out and locked, you must then send the sign in sheet to the Professional Development Department via the courier. These must be filed for records purposes.
- 9) If you have any questions, please email profdevhelp@osceolaschools.net

Thank you for your co-operation.

## If you require further assistance or guidance on creating courses, please contact

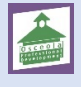

Professional Development Department - 407 518 2940

Email: profdevhelp@osceolaschools.net

This page can be found in the Professional Development Handbook (page 12)

# Professional Development Course Creator and Instructor Information

Courses in the My Professional Growth System (MyPGS) are submitted by designated Course Creators. Each school or department has two Course Creators. Course Creators are the professional development contacts at each school/department that are able to assist employees with managing the My Professional Growth System.

Course Creator Training

Training for Course Creators will be held each school year to introduce them to the system and to update existing course creators with changes to the MyPGS system. Course Creators will also receive information on best practices in professional development as part of this annual update.

#### Course Creator Responsibilities

Course Creators are responsible for sharing new information on the use of the MyPGS system with their respective schools/ departments. Course Creators are also responsible for submitting courses for their school/department into the MyPGS system at least 10 days prior to the professional learning event to provide time for approval and participant sign-up. Each workshop is reviewed individually by the Professional Development staff to determine if it meets the FLDOE PD Cycle, approved or denied, and given an appropriate component number. If date or other changes are needed once approved, contact PD by emailing Prof Dev Help on Outlook for assistance.

#### Instructor Responsibilities

It is the responsibility of the Course Instructor and/ or Course Creator to complete a course once a course is submitted. Some items to remember:

- The MyPGS sign in sheets are the official record for all professional development activities.
- Enter attendance in MyPGS using the sign in sheets and ensure participant completion of course requirements.
- 3. Under "Grade/Roster Status," update registration status to "complete" or "incomplete" and the grade to "credit" or "no credit" for each participant. If setting a participant to "incomplete" you will need to set their points to 0. Participants who sign up and do not complete the course will remain in the course roster for record keeping purposes. Those participants would be marked as "incomplete" and would receive "no points."
- Under "Credit Hours" adjust participant points accordingly.
- Select "Submit Credit" to lock the roster once all updates above are completed.
- Send the original signed MyPGS sign in sheets to the PD Dept.
- For detailed MyPGS directions, please follow the process outlined in the "How to Close a Course" guide found in MyPGS under the tab titled "Help Guides".

12